# کمبیوتر / کمبیوتر محمول / جهاز :Student ZOOM دلیل مستخدم <u>لوحي</u>

. هي أداة مؤتمرات الفيديو التي ستستخدمها في هذا الفصل لحضور أقسام المناقشة وساعات العمل Zoom

# ما تحتاجه للبدء:

- كمبيوتر أو كمبيوتر محمول أو جهاز متصل بالإنترنت •
- للاجتماع URL رقم معرف الاجتماع أو عنوان •
- (سماعة رأس أو سماعات أذن (إذا كنت مُشتركًا مع كمبيوتر محمول •

تم بتنزيل وتشغيل برنامج Zoom App Video قم بتنزيل وتشغيل برنامج <u>https://www.youtube.com/watch?v=K8I4I\_39MFA</u>

- . التي أرسلها أستاذك Zoom إلى غرفة URL انقر فوق الارتباط أو عنوان •
- . Zoom سيُطلب منك تنزيل تطبيق •
- . Zoom قم بتنزيل تطبيق •
- . لغرفة التكبير مرة أخرى URL انفر فوق عنوان •
- .من متصفحك Zoom إطلاق تطبيق •
- . Android و iOS للأجهزة المحمولة لكل من أجهزة Zoom وتشغيله: يتوفر تطبيق Zoom Mobile تنزيل تطبيق \*

• سيوجهك إلى .zoom.us وأدخل ، Safari أو افتح Apple AppStore في متجر "Zoom" ابحث عن ، iOS أو افتح zoom.us. اسيوجهك إلى .<u>http://itunes.apple.com/us/app/zoom.us-cloud-video-meetings/id546505307</u>

• سيوجهك إلى .Google Play على "Zoom Meetings" ابحث عن ، Android بالنسبة إلى https://play.google.com/store/apps/details?id=us.zoom.videomeetings

# :شريط قائمة التكبير

بمجرد بدء الاجتماع. إذا كنت لا ترى شريط القائمة ، حرك الماوس قليلاً Zoom في أسفل نافذة Zoom يظهّر شريط القائمة (وسيظهر الشريط. (يختفي الشريط بعد بضع ثوانٍ عندما يكون في وضع ملء الشاشة.

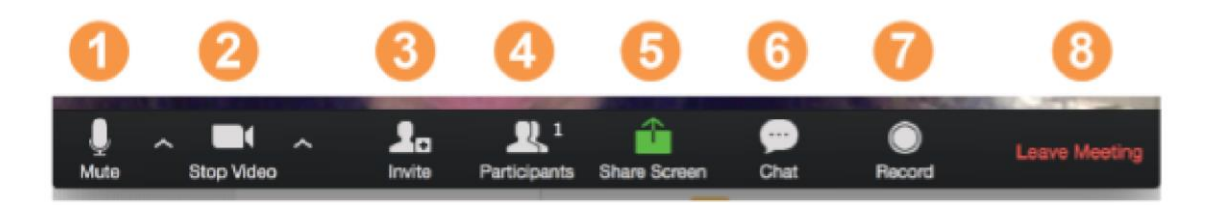

# یمکنك القیام بما یلی ، Zoom Menu Bar باستخدام:

1. كتم / إلغاء كتم الصوت الخاص بك (وليس صوت المشاركين). يمكنك أيضًا تحديد إدخال الصوت هنا من خلال النقر فوق السهم لأعلى بجوار أيقونة الميكروفون.

2. بدء / إيقاف الفيديو الخاص بك. يمكنك أيضًا تحديد إدخال الفيديو هنا عن طريق النقر فوق السهم لأعلى بجوار أيقونة كاميرا الفيديو.

- قم بدعوة المزيد من الأشخاص للانضمام عن طريق البريد الإلكتروني أو المراسلة الفورية أو معرف الاجتماع .3
- عرض قائمة المشاركين .4
- (Microsoft Word شارك سطح المكتب (كل ما تفتحه) أو حدد تطبيقًا معينًا لمشاركته (مثل .5
- إرسال رسالة إلى شخص واحد (باستخدام الدردشة الخاصة) أو إلى جميع المشاركين .6
- (سجل الاجتماع (إذا تم مُنحك الإذن .7
- مغادرة أو إنهاء اجتماع الفيديو.8

(التبديل بين طرق العرض (مشاركة الشاشة والفيديو

بصفتك مشاركًا ، قد يُطلب منك مشاركة سطح المكتب أو أحد التطبيقات. أثناء الاجتماع ، يمكنك التبديل بين مشاركة شاشتك ومشاركة الفيديو كلما دعت الحاجة.

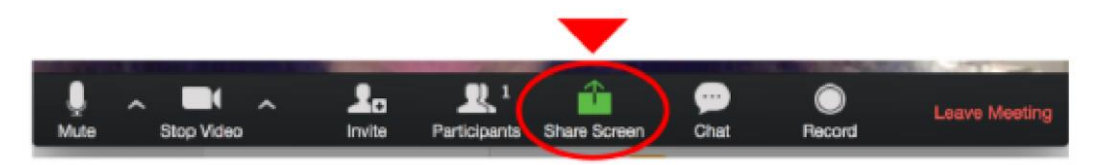

إذا كنت في وضع الفيديو ، فانتقل إلى مشاركة الشاشة بالنقر فوق "مشاركة الشاشة" في شريط القائمة كما هو موضح: نافذة تعرض جميع الخيارات الممكنة لمشاركة العروض كما هو موضح أدناه. انقر فوق العنصر الذي تريد عرضه ، والذي سيتم تمييزه :"باللون الأخضر ، ثم انقر فوق "موافق

# Sect a window or an application that you want to shareImage: Sect a window or an application that you want to shareImage: Sect a window or an application to you want to shareImage: Sect a window or an application to you want to shareImage: Sect a window or an application to you want to shareImage: Sect a window or an application to you want to you want to you wa

إذا كنت تعرض شاشتك ، فانتقل إلى الفيديو بالنقر فوق "إيقاف المشاركة" من القائمة الموجودة أعلى الشاشة الموضحة في المربع الأحمر:

| . Į       |            | <b>R</b> 1          | <u> </u>  | - 11        | 1        | •••  |
|-----------|------------|---------------------|-----------|-------------|----------|------|
| Mute      | Stop Video | Manage Participants | New Share | Pause Share | Annotate | More |
| 1?v=K8141 | _39MFA     | 🖌 ID: 359-163-0     | )533      | Stop Share  |          |      |

### :تلميحات مفي*د*ة

(TA) تعد مؤتمرات الفيديو طريقة رائعة للقاء - والبقاء على اتصال - مع زملائك في الفصل والمدرسين ومساعدات المعلمين للتأكد من تحقيق أقصى استفادة من كل جلسة ، ضع في اعتبارك النصائح والحيل التالية:

- سريع أو إشارة LAN ابحث عن مكان هادئ لتنضم منه إلى جلستك ، وتأكد من أن لديك إمكانية الوصول إلى اتصال ممتازة (إذا كنت في الحرم الجامعي ، فاستخدم Eduroam).
- تسجيل الدخول إلى كل جلسة باستخدام آلاسم الأول والأخير الكامل.
- تصم إلى جلسة قبل دقائق قليلة لاختبار اتصالات الصوت والفيديو. يجب عليك أيضًا التأكد من تنزيل أحدث تطبيق (التحقق من وجود تحديثات <Zoom.us قائمة)
- استخدم سماعة رأس (أو سماعات أذن) بدلاً من مكبرات الصوت وميكروفون. قد يبدو الاتصال جيدًا بالنسبة لك ، لكن را متخدم سماعة رأس (أو سماعات أذن) بدلاً من مكبرات الصوت والميكروفون تولد الكثير من السكون للآخرين
- . كتم صوتك ما لم تكن تتحدث (أو في طابور للتحدث) وذلك لمنع ضوضاء الخلفية غير المقصودة من تعطيل المحادثة •
- عند تمكين الفيديو ، تحدث إلى الكاميرا (وليس إلى الشاشة •

# Student ZOOM: iPhone ليل مستخدم

# على هاتفك Zoom تنزيل تطبيق:

- (App Store متوفر في) Zoom Cloud Meetings تطبيق .1
- Zoom.us :ابحث عن .2
- 3. تابحث عن اجتماعات ZOOM Cloud Meetings:

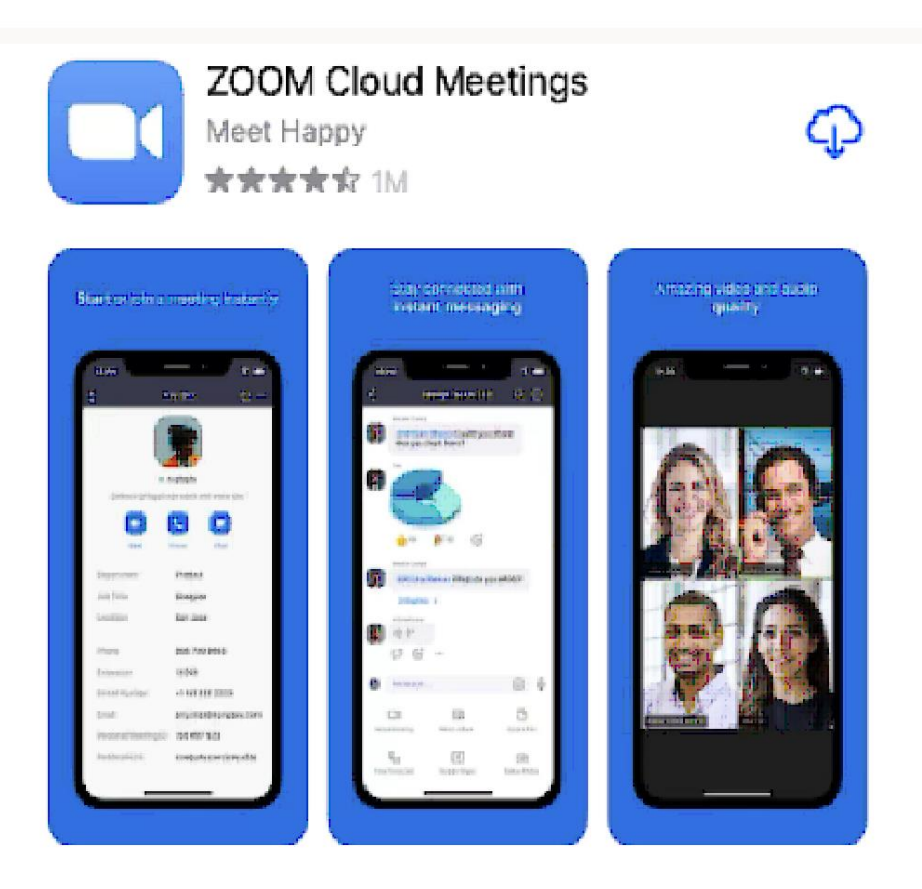

. انقر فوق رمز السحابة لتنزيل التطبيق على هاتفك.

أنشئ حسابك<u>:</u> 1. افتح التطبيق. سترى هذه الشاشة ، Zoom بمجرد الانتهاء من تنزيل تطبيق:

| Sign   | in and Jo                         | in                           |  |
|--------|-----------------------------------|------------------------------|--|
| ଚ<br>s | Start a N<br>tart or join a video | Meeting<br>meeting on the go |  |
|        |                                   |                              |  |
|        | • •                               | • •                          |  |
|        | Join a N                          | leeting                      |  |
|        | Sign Up                           | Sign In                      |  |

"انقر فوق "تسجيل .2

. اتبع جميع الشاشات ، مع إدخال المعلومات التي تطلبها منك.

الذي Gamil تأكد من إدراج عنوان البريد الإلكتروني الذي يمكنك الوصول إليه واستخدامه! نقترح استخدّام حساب \*\*\* قمت بإنشائه للمدرسة.

- . بمجرد الانتهاء ، سيتم إرسال بريد إلكتروني للتأكيد إلى العنوان الذي قمت بإدراجه .4
- افتح البريد الإلكتروني .5
- "انقر على "تنشيط الحساب.6
- . وقم بتسجيل الدخول إلى حسابك للوصول إلى جميع الميزات Zoom افتح تطبيق.

### الانضمام إلى اجتماع

. سيتم إرسال بريد إلكتروني إليك من قبل معلمك / مرشدك مع ذكر يوم / وقت اجتماعك المقرر . 1

Zoom. انقر فوق الارتباط وسيأخذك مباشرة إلى اجتماع .2

3. يمكنك أيضًا الانضمام إلى اجتماع بدون تسجيل الدخول. انقر فوق رمز الترس للوصول إلى إعدادات الاجتماع الأساسية إذا انضممت دون تسجيل الدخول.

| Meet & Chat            |                            |                       |              |              |  |  |  |
|------------------------|----------------------------|-----------------------|--------------|--------------|--|--|--|
| ជ                      | Ν                          | Meet & Chat 🕒         |              |              |  |  |  |
| Q. Sear                | ch                         |                       |              |              |  |  |  |
| New Meetin             | g Joir                     |                       | 19<br>hedule | Share Screen |  |  |  |
| 05:30 <b>P</b><br>PM N | M ZOOM F<br>leating ID: 67 | OULETTE<br>10-480-708 |              | Join         |  |  |  |
| RS                     | Ryan Stu                   | rdevant (y            | ou)          |              |  |  |  |
| P                      | S                          | Magtinga              | Cardada      |              |  |  |  |

4. بلميزات الاجتماع هذه Meet & Chat بعد تسجيل الدخول ، انقر على .

الخاص بك أو معرف اجتماع جديد. تعرف على عناصر التحكم في PMI اجتماع جديد: ابدأ اجتماعًا فوريًا باستخدام معرف \*\* الاجتماع للمضيفين.

- .الانضمام: انضم إلى اجتماع باستخدام معرف الاجتماع. تعرف على عناصر التحكم في الاجتماع للحاضرين \*\*
- .الجدول الزمني: جدولة اجتماع لمرة واحدة أو متكرر \*\*
- Zoom Room مشاركة الشاشة: أدخل مفتاح مشاركة أو معرف الاجتماع لمشاركة شاشة جهازك مع \*\*
- . اضغط على اسمك لاستخدام مساحة الدردشة الشخصية الخاصة بك \*\*

يمكنك أيضًا الوصول إلى ميزات الدردشة هذه \*\* الرمز الإضافي: ابدأ محادثة فردية مع جهة اتصال-رمز النجمة: اعرض وابدأ محادثة مع جهات الاتصال والقنوات المميزة بنجمة-

# Student ZOOM: Android دلیل مستخدم

عبر رسالة نصية إليك. إذا لم يكن الأمر كذلك ، فاطلب من مضيف اجتماع Zoom تأكد من إرسال دعوة الاجتماع
تزويدك بالطريقة المذكورة أعلاه
افتح تطبيق الرسائل على الجهاز

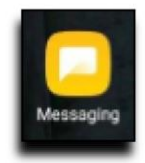

3. إليك ، انضم إليها عن طريق تحديد دعوة الاجتماع عن طريق النقر فوق الارتباط. إذا Zoom بمجرد إرسال دعوة الاجتماع كان لديك تطبيق 6.

1

Click <u>https://chaptershealth.zoom.us</u> /j/346011996?pwd=0zM1RjVyVkdj c21pT3pJU1NwSHINUT09 to join a Zoom meeting

حدد اتصال .4

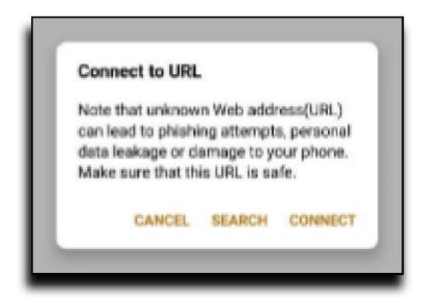

Google Play حدد تنزيل من .5

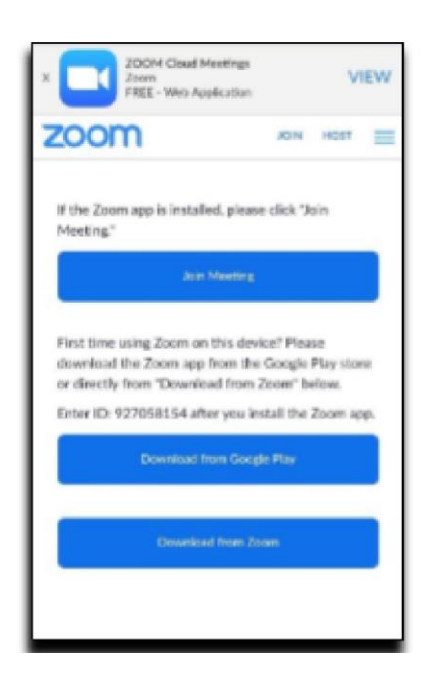

6. قد يتطلب هذا منك معرفة اسم المستخدم وكلمة المرور لمتجر ZOOM Cloud Meetings. حدد تثبيت لتنزيل تطبيق Google Play.

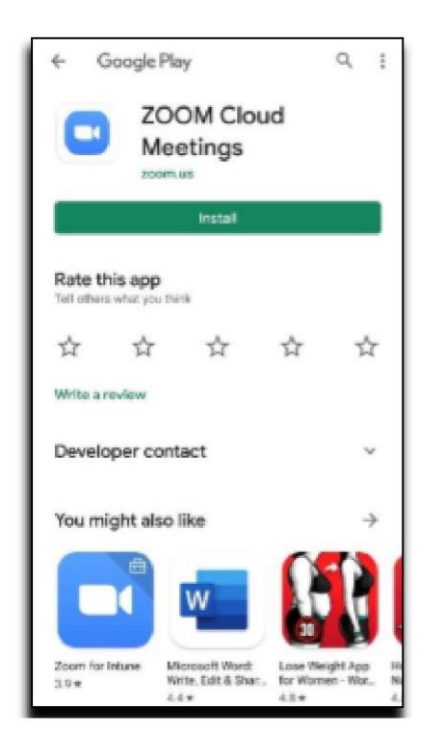

7. بعد تثبيت التطبيق ، انتقل مرة أخرى إلى تطبيق الرسائل. حدد تكبير دعوة الاجتماع عن طريق النقر على الرابط مرة أخرى. ثم دائمًا Zoom حدد رمز تطبيق

I

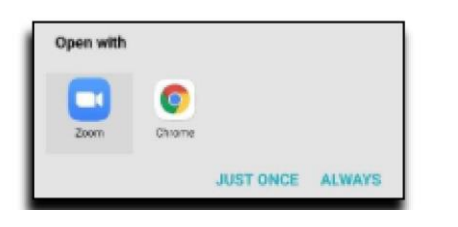

أدخل اسمك الأول والأخير ثم حدد موافق.8

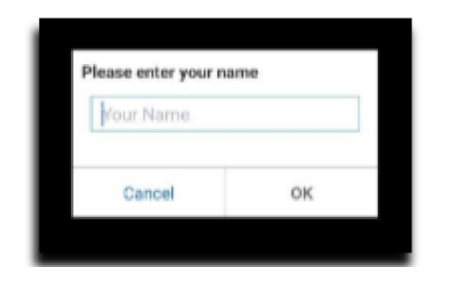

حدد فهمت .9

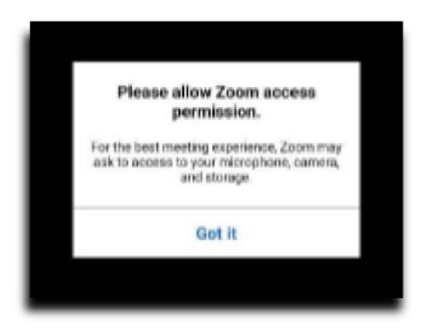

. أولا Join Audio حدد الاتصال عبر جهاز الصوت ثم السماح. قد تضطر إلى تحديد .10

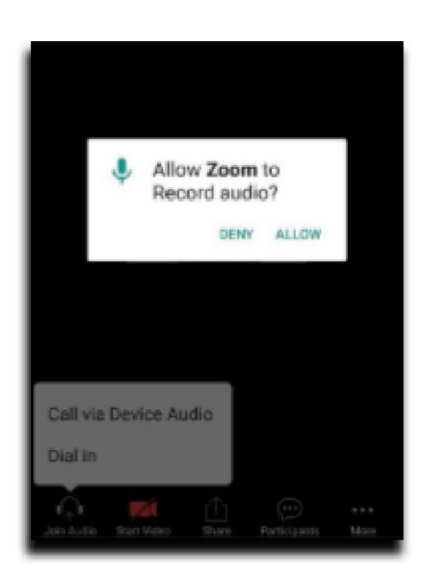

حدد بدء الفيديو ثم السماح .11

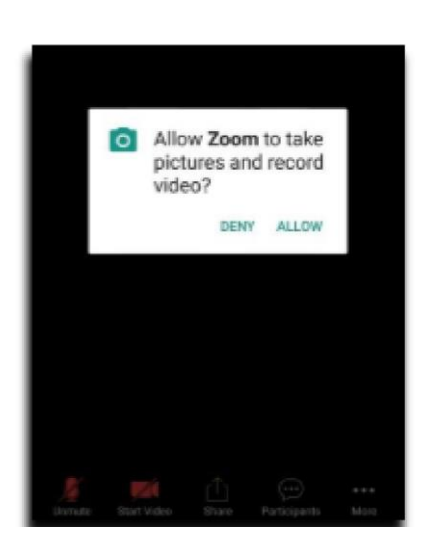

.تم إنشاء هذا المستند باستخدام "ترجمة جوجل". نعتذر عن أي أخطاء نحوية أو إملائية

Ĩ